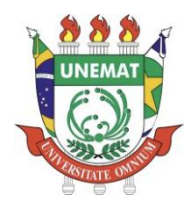

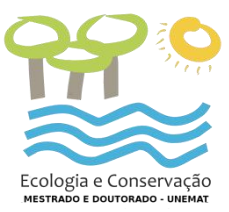

# PRESTAÇÃO DE CONTAS DE DIÁRIAS

## Manual de Utilização do Sistema de Gestão de Viagens - GV

Realizada a viagem é chegada a hora de fazer a prestação de contas, a fim de comprovar a veracidade da viagem, bem como as ações realizadas na viagem, e a utilização do dinheiro público para devidos fins.

A prestação de contas deve ser realizada 10 dias úteis contanto a partir do primeiro dia útil após o término da viagem. Caso não seja realizada neste período o próprio sistema de Gestão de Viagens bloqueia o pedido de novas diárias para o mesmo servidor. Além disto, o atraso na prestação de contas pode causar dificuldades no pagamento de novas diárias e já se tem autorização da reitoria para descontar o valor de diárias não prestadas contas diretamente do salário do servidor, porém isto caberá ao diretor de cada Campus esta decisão. Abaixo segue o passo a passo de como realizar a prestação de contas no Sistema de Gestão de Viagens.

1º Passo: Deve se fazer o acesso ao sistema GV da mesma forma que se faz o realizar o pedido de diária.

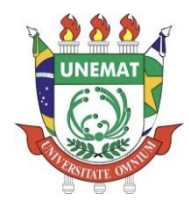

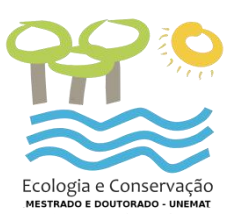

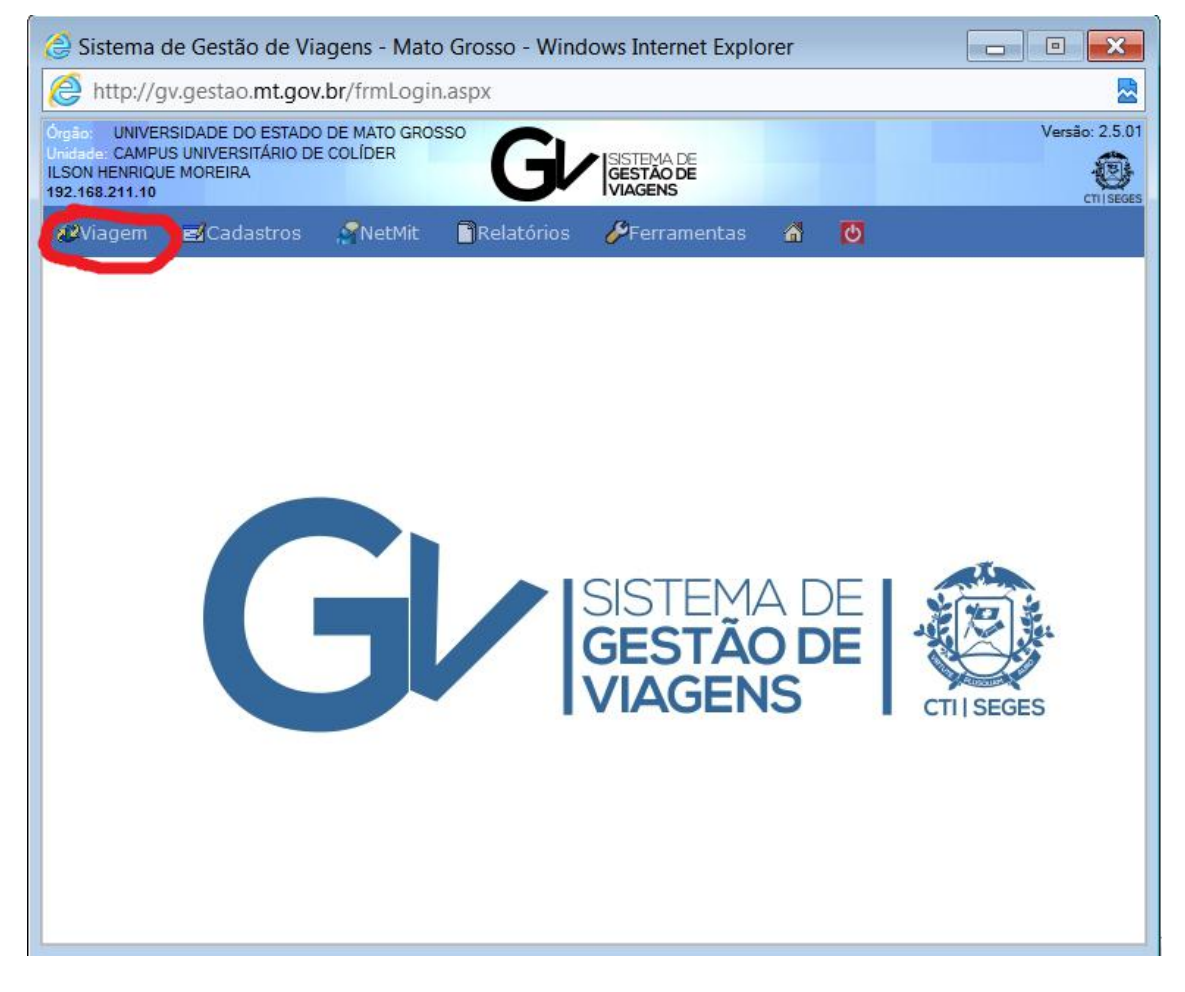

2º Passo: Acessar o Menu "Viagem" e "Preenchimento do Relatório de Viagem", conforme figura abaixo:

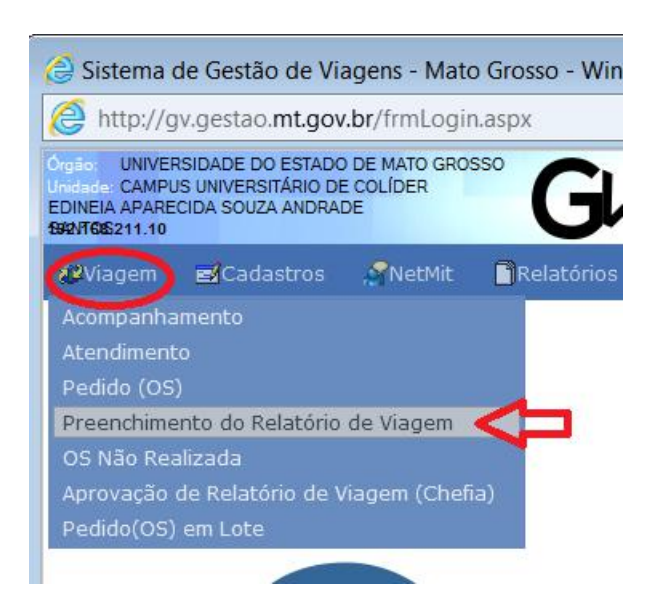

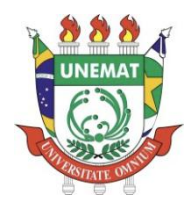

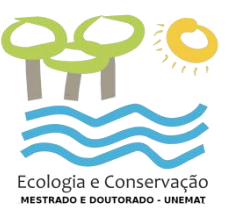

3º Passo: Deve se preencher os três primeiros campos do formulário, Órgão, Unidade (DPPF) e Unidade Solicitante (ASSESSORIA DE POS-GRADUAÇÃO) (esta última será uma variável de acordo com a lotação do servidor).

| http://g                                                             | gv.gestao. <b>mt.gov</b>                                      | .br/frmLogir                    | n.aspx     |                                    |        |                   |
|----------------------------------------------------------------------|---------------------------------------------------------------|---------------------------------|------------|------------------------------------|--------|-------------------|
| Dinela CAMPI<br>Dinela CAMPI<br>Dinela Apare<br>2 <b>\768</b> 211.10 | RSIDADE DO ESTADO<br>JS UNIVERSITÁRIO DE<br>CIDA SOUZA ANDRAI | DE MATO GROS<br>E COLÍDER<br>DE | G G        | SISTEMA DE<br>GESTÃO DE<br>VIAGENS |        | Versão: 2         |
| <b>Ø</b> Viagem                                                      | <b>⊠</b> Cadastros                                            | RetMit                          | Relatórios | 🌮 Ferramentas                      | Ø      |                   |
|                                                                      |                                                               |                                 |            |                                    |        |                   |
|                                                                      |                                                               |                                 |            |                                    | Re     | latórios de Viage |
| Órgão Se                                                             | elecione o Orgão                                              |                                 |            |                                    | <br>Re | latórios de Viage |
| Órgão Se<br>Unidade<br>Unidade Sol                                   | elecione o Orgão                                              |                                 |            |                                    | <br>Re | latórios de Viage |

Preenchido os três campos, aparecerá todas as diárias daquela unidade solicitante, caberá ao servidor selecionar a sua O.S clicando no ícone representado por um seta amarela.

| 5 http://av.aestao.mt.aov.br/frml.ogin.aspy |                |            |                 |            |                         |    |               |                  |
|---------------------------------------------|----------------|------------|-----------------|------------|-------------------------|----|---------------|------------------|
| h                                           | ttp://gv.gest  | ao.mt.go   | .br/frmLogir    | n.aspx     |                         |    |               |                  |
|                                             | UNIVERSIDADE   | DO ESTADO  | DE MATO GRO     | SSO        |                         |    |               | Versão: 2        |
| INEIA                                       | APARECIDA SC   | UZA ANDRA  | DE              |            | SISTEMA DE<br>GESTÃO DE |    |               | 1                |
| NTGES                                       | 211.10         |            |                 | <u> </u>   | IVIAGENS                | -  |               | cni              |
| <b>≧</b> Via                                | gem 🛃 🛃 Ca     | adastros   | RetMit          | Relatórios | Perramentas             | 6  | 6             |                  |
|                                             |                |            |                 |            |                         |    |               | 1211-121-12      |
|                                             |                |            |                 |            |                         |    | Rela          | itorios de Viage |
| Órgão                                       | UNIVERSI       | DADE DO ES | TADO DE MAT     | O GROSSO   |                         |    |               | -                |
| Unida                                       | de CAMPUS      | JNIVERSITÁ | RIO DE COLÍD    | ER         |                         |    |               |                  |
| Unida                                       | de Solicitante | DIRETOR    | IA U.R. ADMIN   | ISTRATIVA  |                         |    |               | •                |
| Vome                                        |                |            |                 |            |                         |    | OS            |                  |
|                                             |                |            |                 |            |                         |    | Q.            | e                |
| Abrir                                       | Solicitado em  |            | ŋ               | Nome       |                         |    | Status        | <u>OS</u>        |
| ٢                                           | 01/05/2016     | KELBY PER  | EIRA MOREIRA    |            |                         | F  | Rel. Pendente | 92               |
| ٤                                           | 02/05/2016     | CLEBES CO  | SENDEY DE SOUZA |            | F                       | 94 |               |                  |
| ٢                                           | 02/08/2016     | EDER PERE  | IRA FERNANDES   | 1          |                         | F  | Rel. Pendente | 131              |
|                                             |                |            |                 |            |                         |    |               | 11               |

Após selecionar se abrirá uma nova janela, com um novo formulário a ser preenchido.

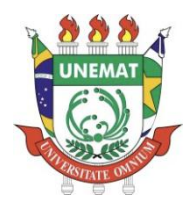

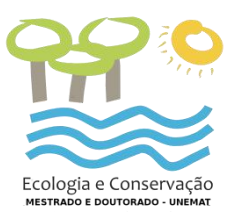

| 🤗 Sistema de Gestão de Viagens - Mato Grosso - Windows I                                                                                                    | nternet Explore          |                                                                      |                                            |
|----------------------------------------------------------------------------------------------------|--------------------------|----------------------------------------------------------------------|--------------------------------------------|
| http://gv.gestao.mt.gov.br/frmLogin.aspx                                                                                                    |                          |                                                                      |                                            |
| Orgão: UNIVERSIDADE DO ESTADO DE MATO GROSSO<br>Unidade: CAMPUS UNIVERSITÁRIO DE COLÍDER<br>EDINEIA APARECIDA SOUZA ANDRADE<br>19/2/1705/211.10                                                                                                    | EMA DE<br>TÃO DE<br>GENS |                                                                      | Versão: 2.5.01                             |
| 🚜 Viagem 🖬 Cadastros 🖓 Net Mit 📑 Relatórios 🔗 F                                                                                                    | erramentas               | n 🖸                                                                  |                                            |
| Prestação de Contas OS: 131 - 20<br>Orgão UNEMAT - UNIVERSIDADE DO ESTADO DE MATO GROSSO<br>Unidade UNEMAT CO - CAMPUS UNIVERSITÁRIO DE COLÍDER<br>Unidade Solicitante DIRETORIA U.R. ADMINISTRATIVA<br>Unidade Autorizadora DIRETORIA U.R. ADMINISTRATIVA            | <u>0</u>                 | oservação de Ação                                                    | <b>N</b>                                   |
| Solicitação     Roteiro     Diárias     Adiantamento       Servidor Solicitante:     EDER PEREIRA FERNANDES       Data:02/08/2016       Informações do Servidor       Cargo       Fonto       Fone       Nome do Banco       N° do Banco       N° da Conta Corrente   | Andamentos               | Resp.<br>Servidor<br>Chefia (Aprovado)<br>Orçamentário<br>(Aprovado) | Ação<br>Encaminhar<br>Aprovado<br>Aprovado |
| Inicio         H. Entrada         Objetivo           03/08/2016         08:00         Reunião de Trabalho que acontecerá no di 08h, no Auditório da FAPEMAT, em Cuiabá           Fim         H. Saída         08:00           04/08/2016         18:00         Motivo | a 04/08/2016, às         | 03/08/2016-04/08                                                     | 8/2016                                     |
|                                                                                                    |                          |                                                                      |                                            |

Observa-se no canto inferior direito da tela uma janela com a data de inicio e data de término da atividade. Deverão ser clicadas duas vezes em cima das datas para que elas fiquem selecionadas e depois clica-se no ícone ao lado para que seja aberto o formulário para prestação de contas.

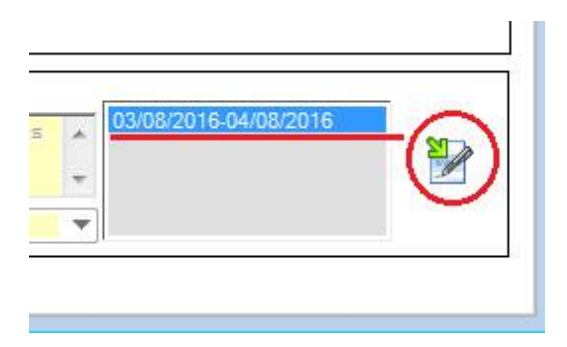

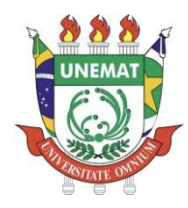

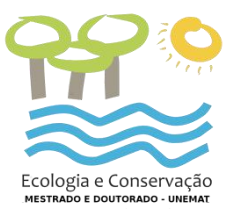

4º Passo: O próximo passo será preencher os dados da viagem.

| 🥭 frmSolicitacaoPrestacaoContaEvento - Windows Intern |                        |                                                                                     |                  |  |  |  |  |
|-------------------------------------------------------|------------------------|-------------------------------------------------------------------------------------|------------------|--|--|--|--|
| aoC                                                   | ontaEvento.aspx        |                                                                                     |                  |  |  |  |  |
|                                                       |                        |                                                                                     |                  |  |  |  |  |
| RIO                                                   | DE MATO<br>DE COLÍDER  |                                                                                     |                  |  |  |  |  |
|                                                       | Metas Previstas        | Limite de 5                                                                         | 00 Caracteres    |  |  |  |  |
| *                                                     | Motorista              |                                                                                     | +                |  |  |  |  |
| Ŧ                                                     |                        |                                                                                     |                  |  |  |  |  |
| teres                                                 | Placa Veícu            | olo                                                                                 |                  |  |  |  |  |
| ~                                                     | LLL-0000<br>KM Inicial | KM Final                                                                            |                  |  |  |  |  |
|                                                       | Observações            | Limite de 5                                                                         | 00 Caracteres    |  |  |  |  |
|                                                       |                        |                                                                                     | +                |  |  |  |  |
| -                                                     | Empresa                |                                                                                     |                  |  |  |  |  |
|                                                       |                        | Metas Previstas  Motorista  Motorista  Placa Veío  KM Inicial  Observações  Empresa | Aternet Explorer |  |  |  |  |

O campo Metas Previstas se assemelha aos objetivos onde deverão constar quais são as metas da viagem. Escrever usando verbo no infinitivo.

O campo **<u>Resultados Obtidos</u>** deverá ser preenchido com os resultados que foram alcançados com a viagem. Por recomendação do TCU, não deve se preencher apenas genericamente, como, por exemplo: "Os resultados obtidos foram satisfatórios". **Quanto mais detalhado for descrito as metas e os objetivos menor o risco de contestação por parte dos órgãos fiscalizadores**. *Escrever verbo no passado, indicando o que aconteceu*.

#### Observações:

- *Carro Oficial (indicar)*: Motorista, Placa, Veículo, KM Inicial e KM Final, deverão ser preenchidos de acordo com o relatório de viagem do veículo que será fornecido ao servidor pelo motorista da viagem. Preenchido o formulário clica-se no Botão salvar, representado por um Disquete, no canto esquerdo superior;

- *Passagem Terrestre*: inserir número do bilhete de passagem de ônibus do trajeto de ida e retorno.

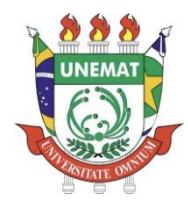

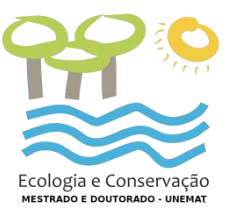

- *Passagem Aérea*: inserir número da reserva e número do voo de cada trajeto de ida e retorno (ver código de reserva e *check in*)

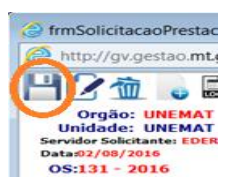

Após Salvar, aparecera uma mensagem de confirmação. Basta clicar no OK;

| Mensagem da página | da web                  |
|--------------------|-------------------------|
| Confirma a         | a Inclusão do Registro? |
|                    | OK Cancelar             |

Assim feito o relatório está preenchido e salvo, então seguimos ao próximo passo que é a Confirmação da quantidade de diárias utilizadas pelo servidor.

Para fazer isto, basta clicar no ícone na barra de menus denominado DIARIAS, tendo em vista que após fechar o formulário de prestação de conta o sistema, o sistema já retornara a pagina inicial, o ícone diárias estará na parte superior da tela;

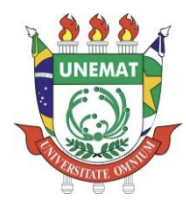

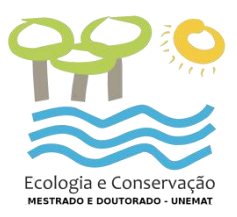

| 🤮 Sistema de Gestão de Viagens - Mato Grosso - Windo                                                                                                    | ws Internet Explor                                               | er                                                                   |                                    |
|----------------------------------------------------------------------------------------------------|------------------------------------------------------------------|----------------------------------------------------------------------|------------------------------------|
| 🙆 http://gv.gestao. <b>mt.gov.br</b> /frmLogin.aspx                                                                                                    |                                                                  |                                                                      |                                    |
| Órgão: UNIVERSIDADE DO ESTADO DE MATO GROSSO<br>Unidade: CAMPUS UNIVERSITÁRIO DE COLÍDER<br>EDINEIA APARECIDA SOUZA ANDRADE<br>SMANTOS211.10                                                                                                    | ISISTEMA DE<br>GESTÃO DE<br>VIAGENS                              |                                                                      | Versão: 2.5.0<br>Chi sege          |
| 🖉 Viagem 🗃 Cadastros 🦨 Net Mit 📑 Relatórios                                                                                                    | 🌽 Ferramentas                                                    | A 🖸                                                                  |                                    |
| Prestação de Contas OS: 92 - 2<br>Orgão UNEMAT - UNIVERSIDADE DO ESTADO DE MATO GROSSO<br>Unidade UNEMAT CO - CAMPUS UNIVERSITÁRIO DE COLÍDER<br>Unidade Solicitante DIRETORIA U.R. ADMINISTRATIVA<br>Unidade Autorizadora DIRETORIA U.R. ADMINISTRATIVA<br>Solicitação Roteiro Diárias nto | 2016                                                             | Observação de Ação                                                   | Ø 8                                |
| Servidor Solicitante: KEENA DEAEIRA MOREIRA<br>Data:01/05/2016                                                                                                    | Andamentos                                                       | ra Resp                                                              | Acão                               |
| Informações do Servidor<br>Cargo<br>Função<br>CPF 3245749163                                                                                                    | <ul> <li>01/05/20</li> <li>02/05/20</li> <li>02/05/20</li> </ul> | 16 Servidor<br>16 Chefia (Aprovado)<br>16 Orçamentário<br>(Aprovado) | Encaminhar<br>Aprovado<br>Aprovado |
| E-Mail<br>Fone<br>Nome do Banco<br>Nº do Banco<br>Nº da Agência<br>Nº da Conta Corrente                                                                                                    | 12                                                               |                                                                      |                                    |
| Inicio     H. Entrada     Objetivo       15/05/2016     08:00     Participar de capacitação do patrimônio       Fim     H. Saída       21/05/2016     18:00       Motivo     CAPACITAÇÃO                                                                                                    | o e almoxarifado.                                                | ► 15/05/2016-21/0                                                    | 5/2016                             |

Abrira-se uma nova janela:

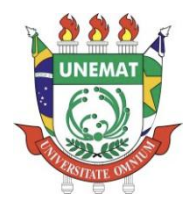

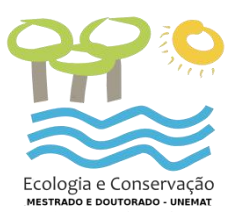

| 🥝 Sistema de Gestão de Viagens - Mato Grosso - Windows Internet Explorer                                                                                                    | - • •          |
|----------------------------------------------------------------------------------------------------|----------------|
| Attp://gv.gestao.mt.gov.br/frmLogin.aspx                                                                                                    |                |
| Orgão: UNIVERSIDADE DO ESTADO DE MATO GROSSO<br>Unidade: CAMPUS UNIVERSITÁRIO DE COLÍDER<br>EDINEIA APARECIDA SOUZA ANDRADE<br>1922/T08211.10                                                                                                    | Versão: 2.5.01 |
| 🖉 Viagem 🖬 Cadastros 🦨 NetMit 🖺 Relatórios 🌽 Ferramentas 🚮 👩                                                                                                    |                |
| Prestação de Contas     OS: 92 - 2016       Orgão UNEMAT - UNIVERSIDADE DO ESTADO DE MATO GROSSO     Unidade UNEMAT CO - CAMPUS UNIVERSITÁRIO DE COLÍDER       Unidade Solicitante DIRETORIA U.R. ADMINISTRATIVA     Observação de Ação       Unidade Autorizadora     DIRETORIA U.R. ADMINISTRATIVA | <b>N</b>       |
| Solicitação Roteiro <b>Diárias</b> Adiantamento                                                                                                    | *              |
| Projeto Utilizado no Pgto.         Selecione Proj. Válido.         Dárias Solicitadas         De: 15/05/2016 a 21/05/2016 Qtd. 6.5         Autorizadas Pela Chefia         De: 15/05/2016 a 21/05/2016 Qtd. 6.5                                                                                      |                |
| Nivel: DGA-5, DGA-6, DGA-7, DGA-8, DGA-9, DGA-10,<br>SERVIDORES DE CARREIRA, OFICIAIS:<br>UNEDEDITADOS CONDUCEDENCE DEDICAS ECONOCIAIS<br>Categoria: DENTRO DO ESTADO<br>Quantidade Concedida: 6.5<br>Valor Unitario: \$180.00<br>Valor Total: \$1,170.00                                            |                |

Observa-se nesta tela que já está preenchido a quantidades de Diárias Solicitadas e as Autorizadas pela Chefia;

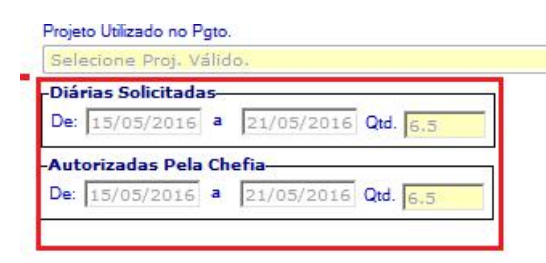

Cabe ao servidor preencher a quantidade de diárias utilizadas por ele, que normalmente condizará com as Solicitadas e Autorizadas Pela Chefia.

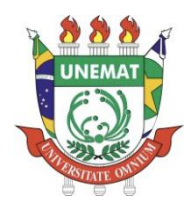

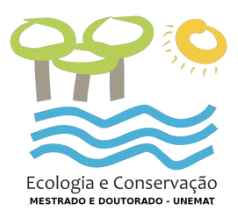

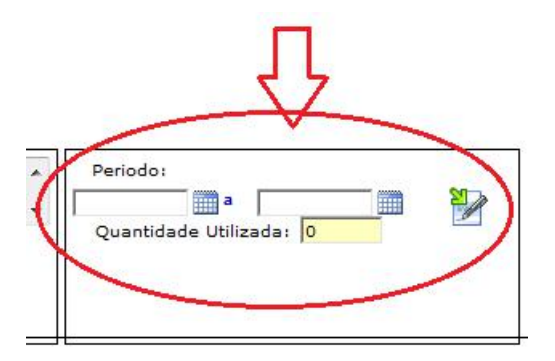

Para preencher basta clicar no ícone do calendário e selecionar as datas e confirmar no

ícone ao lado 🕍

Assim estará terminada sua prestação de conta restando apenas enviá-la para aprovação da chefia, para isso basta clicar no ícone no canto direito superior da tela, estando correta clica-se no azul que automaticamente envia, ou se conter erros o vermelho cancela.

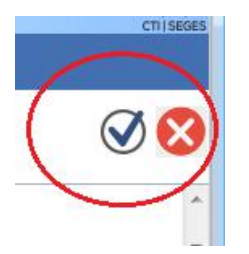

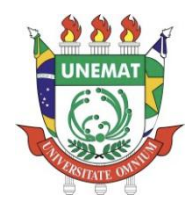

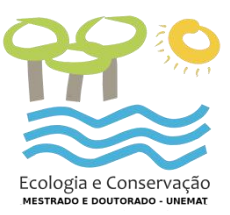

### Impressão do relatório de prestação de contas (O. S.) entregar no PPGEC com assinatura original

Ao terminar de realizar a prestação de contas, o servidor deverá imprimir a **Ordem de Serviço de Diárias,** documento este que deverá ser entregue na Coordenação do PPGEC assinado, para que estes possam dar sequencia ao trâmite do processo.

Para imprimir a Ordem de Serviços de Diárias, é bastante simples. No próprio sistema de Gestão de Viagens, clica-se no Menu "Relatórios" e "Prestação de Contas".

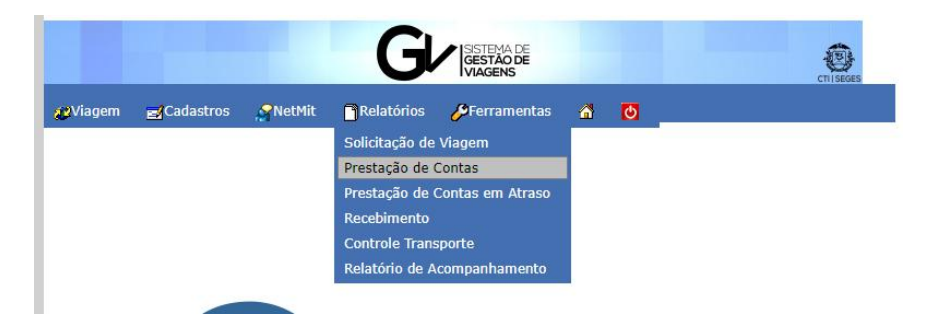

Ao selecionar a opção solicitação de Relatório, se abrirá uma página para que se preencha os dados para que se localize a O.S.

| a) /iogom      | Cadastros          | ObjetMit        | Delatórias  | @Forramontos |                                                                                                    |                          |
|----------------|--------------------|-----------------|-------------|--------------|----------------------------------------------------------------------------------------------------|--------------------------|
| yviagem        | Cadastros          | Netmit          | Relatorios  | Prenamentas  | Relatór                                                                                                    | rio de Prestação de Cont |
| •              |                    |                 |             |              | Kelato                                                                                                    | no de Prestação de Cont  |
|                | ERSIDADE DO ESTA   | DO DE MATO GE   | 20550       |              |                                                                                                    |                          |
| nidade CA      |                    |                 | VANTINA     |              |                                                                                                    |                          |
| nidade Aut     | torizadora Selecio | ne o Lotacionos | rama        |              |                                                                                                    |                          |
| nidade Soli    | icitante           |                 |             |              |                                                                                                    |                          |
| estino Ma      | ato Grosso         | 1               | ·           |              |                                                                                                    | ▼ OS                     |
| Região         |                    |                 |             | •            | Ano 2019                                                                                                    |                          |
| ervidor        |                    |                 |             |              | a la la constante de la constante de la consta |                          |
|                |                    |                 |             |              |                                                                                                    | q                        |
| ervidor Sele   | ecionado:          |                 |             |              |                                                                                                    |                          |
| Data de Início | Data do Fim        | Motiv           | o de Viagem |              |                                                                                                    |                          |
|                |                    |                 |             |              |                                                                                                    | ٣                        |
| Filtro do Wa   | orkflow            |                 |             |              |                                                                                                    |                          |
| Tipo de Relato | ório               |                 |             |              |                                                                                                    |                          |
|                |                    |                 |             |              |                                                                                                    | <u> </u>                 |
|                |                    |                 |             |              |                                                                                                    | 2                        |
|                |                    |                 |             |              |                                                                                                    |                          |
|                |                    |                 |             |              |                                                                                                    |                          |
|                |                    |                 |             |              | *                                                                                                    |                          |
| asta ap        | enas preen         | cher o nú       | mero da O   | .s           | -                                                                                                    |                          |
| asta ap        | enas preen         | cher o nú       | mero da O   | .s           | 5                                                                                                    |                          |
| asta ap        | enas preen         | cher o nú       | mero da O   | .S           |                                                                                                    |                          |
| asta ap        | enas preen         | cher o nú       | mero da O   | .S           |                                                                                                    |                          |

Para imprimir basta clicar no ícone da Impressora 🔜 que gera um arquivo em PDF para ser impresso.

## EXEMPLO DE RELATÓRIO FINALIZADO - PRESTAÇÃO DE CONTAS

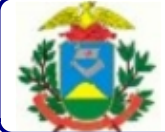

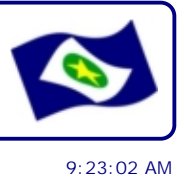

|                                                                                                    |                                                                                                    | PRESTACÃO DE C                                                                                                    | ONTAS                                                                                                    |                                                                                                |                                                                          |
|----------------------------------------------------------------------------------------------------|----------------------------------------------------------------------------------------------------|----------------------------------------------------------------------------------------------------|----------------------------------------------------------------------------------------------------|------------------------------------------------------------------------------------------------|--------------------------------------------------------------------------|
| Tuesday, Septe                                                                                                    | ember 24, 2019                                                                                                    |                                                                                                    |                                                                                                    |                                                                                                | 9:23:02 AM                                                               |
| Órgão UN<br>Unidade CA<br>Unidade Aut                                                                                    | NI VERSI DADE DO ESTADO E<br>MPUS UNI VERSI TÁRI O DE<br>torizadora DI RETORI A U.F                                                                                                    | DE MATO GROSSO<br>NOVA XAVANTINA<br>8. PEDAG/FINANC.                                                                                                    |                                                                                                    |                                                                                                |                                                                          |
| Servidor<br>CPF<br>Cargo<br>Unidade Solic<br>Chefia I media                                                              | Matrícul<br>citante ASSESSORIA DE                                                                                                    | a<br>2 PÓS-GRADUAÇÃO                                                                                                    | OS 177<br>Data da Solicitacao<br>Prestação de Conta                                                                                  | 05/09/2019<br>Data 24/09/201                                                                   | 9                                                                        |
|                                                                                                    |                                                                                                    | Evento                                                                                                    |                                                                                                    |                                                                                                |                                                                          |
| Detalhamento                                                                                                    | <ul> <li>Viagem à Nova Xavantina-MT,<br/>produção associada: gastronor<br/>prática da bioeconomia", da X<br/>responsável pela Comissão de</li> </ul>                                                                 | a fim de ministrar a palestra<br>nia, agroecologia, artesanat<br>Semana Científica no dia 1<br>Programação da X Semana (                                                                                  | n intitulada: "Experiência<br>o e cultura" e participar<br>7/09/2019. O convite fo<br>Científica da UNEMAT, cá                       | as de projetos de turi<br>da Mesa Redonda "E<br>pi realizado pela doc<br>àmpus de Nova Xava    | ismo sustentável e<br>Biotecnologia, uma<br>cente Ana Mocelin,<br>ntina. |
| Solicit. Inicio<br>Motivo PARTI                                                                                          | 17/09/2019 Solicit. Fim<br>CIPAÇÃO EM EVENTOS                                                                                                    | 18/09/2019 Autorizado                                                                                                    | Inicio 17/09/2019                                                                                                    | Autorizado Fim                                                                                 | 18/09/2019                                                               |
| Origem SP -<br>Observação                                                                                                | São Paulo                                                                                                    | Destin                                                                                                    | o MT - Nova Xavantina                                                                                                    |                                                                                                |                                                                          |
|                                                                                                    |                                                                                                    | Diária                                                                                                    |                                                                                                    |                                                                                                |                                                                          |
| Quantidade S<br>Quantidade A<br>Quantidade C                                                                             | olicitada<br>Jutorizada<br>Concedida                                                                                                    | 1,50 Valor Unitário<br>1,50 Valor Unitário<br>1,50 Valor Unitário                                                                                                    | 240,00<br>240,00<br>240,00                                                                                                    | ) Total<br>) Total<br>) Total                                                                  | 360,00<br>360,00<br>360,00                                               |
| Quantidade U<br>Nível DGA-5,<br>ESPECI<br>Categoria FC<br>Região 99                                                      | Itilizada<br>DGA-6, DGA-7, DGA-8, DGA-9, D<br>AIS, PRAÇAS E DEMAIS SERVIDO<br>ORA DO ESTADO<br>900 - TODO ESTADO                                                                                                    | 1,50 Valor Unitário<br>9GA-10, SERVIDORES DE CA<br>RES.                                                                                                    | 240,00<br>RREIRA, OFICIAIS: INTI                                                                                                    | ) Total<br>EMEDIÁRIOS, SUBAL                                                                   | 360,00<br>TERNOS, PRAÇAS.                                                |
|                                                                                                    |                                                                                                    | Dotação                                                                                                    |                                                                                                    |                                                                                                |                                                                          |
| Teto Financei<br>Medida Tarefa<br>Convênio<br>Unidade Orça<br>Unidade Gest<br>Programa 03<br>Projeto/Ativio<br>Fonte 100 | ro<br>a<br>imentária FUNDAÇÃO UNIVERS<br>ora CAMPUS UNIVERSITÁRIO D<br>36 - APOIO ADMINISTRATIVO<br>dade 2007 - F: 100 MANUTENÇA                                                                                     | SIDADE DO ESTADO DE MAT<br>E NOVA XAVANTINA<br>ÃO DE SERVIÇOS ADMINIST                                                                                                    | O GROSSO<br>RATIVOS GERAIS                                                                                                    |                                                                                                |                                                                          |
|                                                                                                    |                                                                                                    | Prestação de Co                                                                                                    | ntas                                                                                                    |                                                                                                |                                                                          |
| Viagem Inicic<br>Metas Previst<br>Resultados O                                                                           | o 17/09/2019 Viagem Fim<br>tas Ministrar a palestra: "Experi<br>agroecologia, artesanato e o<br>Semana Científica no dia 17<br>btidos Ministrei a palestra: "Ex<br>agroecologia, artesanat<br>X Semana Científica no | 18/09/2019<br>lências de projetos de turism<br>cultura" e participar da Mesa<br>/09/2019 em Nova Xavantir<br>kperiências de projetos de tu<br>o e cultura" e participei da M<br>dia 17/09/2019 em Nova Xa | no sustentável e produçã<br>redonda "Biotecnologia<br>na-MT.<br>rismo sustentável e pro<br>flesa redonda "Biotecnolo<br>avantina-MT. | io associada: gastror<br>, uma prática da bioe<br>dução associada: gas<br>ogia, uma prática da | nomia,<br>economia" da X<br>stronomia,<br>bioeconomia" da                |
| Processo<br>Observações<br>Empresa de                                                                                    | - IDA: AZUL GRUXCGB(VOO29<br>314538//RETORNO: TOYOTA H<br>(4325) e CGBxGRU(2969)<br>Transporte Aéreo Azul e Carro C                                                                                                  | 68) CGBxBPG(4324) e TOYC<br>IILUX OAU-3384 FRANCISCC<br>Dficial                                                                                                    | TA HILUX OAU-3384 FR<br>) PEREIRA DA SILVA KM                                                                                        | ANCISCO PEREIRA E<br>SAIDA 314868 e AZ                                                         | DA SILVA KM saída<br>UL BPGxCGB                                          |

Metas Previstas: Escrever usando verbo no infinitivo. Objetivo a ser perseguido.

#### Resultados Obtidos: Escrever verbo no passado, indicando o que aconteceu.

## Observações:

no pr

 - Ônibus: inserir número bilhete de passagem ônibus do trajeto (ida e retorno) - Avião: inserir nº da reserva e número do voo de cada trajeto (ida e retorno) Servio

| aor | - Carro ( | Uticial: | Inserir    | nome c     | lo carro,   | , placa,   | nome | motorista | e km | de salda | (Ida e | retorno) | [ |
|-----|-----------|----------|------------|------------|-------------|------------|------|-----------|------|----------|--------|----------|---|
| 220 |           |          |            |            |             |            |      |           |      |          |        |          |   |
| azu |           |          | 10 2.101/2 | 2007, AIL. | 0 / 00 1010 | nine antes |      | 1310.     |      |          |        |          | _ |

Declaro que a atividade a ser executada é necessária e útil para o cumprimento das competências desta unidade administrativa.

Declaro, ainda, que esta solicitação cumpre os requisitos legais e que exercerei o controle do resultado efetivo desta viagem.

Chefia I mediata

Solicitante

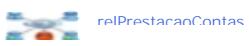

Assinar aqui